## **Nota Fiscal Pendente**

Para entrar nesta ferramenta basta entrar no menu em:

Relatórios→Logística→Nota Fiscal Pendente

Esta ferramenta serve para...

Ao clicar neste botão aparecerá a seguinte interface:

| IWS<br>FULLWARE<br>Bern vindo ADI | Int<br>MIN, você está conectado em                   | ellicash 3. 0.139 | ■ <b>◎</b><br>× |
|-----------------------------------|------------------------------------------------------|-------------------|-----------------|
| Início Término For                | The Aplicar of Imprimir recedor Mod. Número Série UF | CFOP Total ICMS   | ^               |
|                                   |                                                      |                   |                 |
|                                   |                                                      |                   |                 |
|                                   |                                                      |                   |                 |
|                                   |                                                      |                   |                 |
|                                   |                                                      |                   |                 |
|                                   |                                                      |                   | *               |
| Notas Fisasis Bandartas           | Totais: ICMS 0,00 Val                                | or NF 0,00        |                 |

Na parte superior desta tel ahá os seguintes botões:

- Início e Término: para determinar um período de datas a ser pesquisado;
- Aplicar: Para realizar a pesquisa;
- Imprimir: para imprimir dados do relatório.

Após realizada a pesquisa será listado abaixo todas as notas fiscais que não foram confirmadas no sistema.

From: http://wiki.iws.com.br/ - Documentação de software Permanent link: http://wiki.iws.com.br/doku.php?id=manuais:intellicash:relatorio:logistica:nota\_fiscal\_pendente&rev=1476796699 Last update: 2016/10/18 14:18